## **Push Notification**

https://www.onesignal.com

Your Apps | OneSignal

Username : pm\_system\_2024@hotmail.com

password: pm4550200142

**Unlimited free Push Notifications** 

Select the app that you want to send Push Notification to.

| <b>ြာ OneSignal</b>                                | Your Apps     |      |               |                       | New App/Website                  |
|----------------------------------------------------|---------------|------|---------------|-----------------------|----------------------------------|
| Apps                                               | Search apps   | Plan | Tetal Departs | Subscribed Distance   |                                  |
|                                                    | Name          | Fiai | Iotal Records | Subscribed Flationins |                                  |
| <ul> <li>Documentation</li> <li>Support</li> </ul> | PeymentSystem | Free | 2 (40%)       | 1 Morrepage Blog      | I<br>Status Page Twitter Careers |

Select Push to enter Notification creation mode.

| OneSignal              | ۹ | One Studio Soft > PaymentSystem > Messa | ages      |           |                                      |                                  |      | O New M  | essage 🔻 |
|------------------------|---|-----------------------------------------|-----------|-----------|--------------------------------------|----------------------------------|------|----------|----------|
| PaymentSystem          |   |                                         |           |           |                                      |                                  |      |          |          |
| Dashboard              | i | All Sent Scheduled Drafts               | A/B Tests |           |                                      |                                  |      |          |          |
| Push                   |   | Y Add Filter                            |           |           |                                      |                                  |      |          |          |
| In-App                 |   | Name                                    | Labels    | Status    | Sent At                              | Created At                       | Sent | Clicked  |          |
| Email                  |   | พดสอบ                                   |           | Delivered | 05/31/24, 7:59:00 am                 | 05/31/24, 7:59:00 am             | 1    | 100.00 % | I        |
| Templates<br>Automated |   |                                         |           | Message   | is sent through our API or WordPress | Plugin can be found in Delivery. |      |          |          |

Select New Massage and then select New Push.

| 🕡 OneSignal   | Q | One Studio Soft > PaymentSystem > Me | ssages       |           |                                       |                                 |               | New Messag          |
|---------------|---|--------------------------------------|--------------|-----------|---------------------------------------|---------------------------------|---------------|---------------------|
| PaymentSystem | • |                                      |              |           |                                       |                                 |               | S New Push          |
|               |   | All Sent Scheduled Draf              | ts A/B Tests |           |                                       |                                 |               | New In-App          |
| 🙆 Dashboard   | î | -                                    |              |           |                                       |                                 |               | Mew Email           |
| 🗭 Messages    | ^ |                                      |              |           |                                       |                                 |               | New SMS             |
| Push          |   | Y Add Filter                         |              |           |                                       |                                 |               |                     |
| In-App        |   | Name                                 | Labels       | Status    | Sent At                               | Created At                      | Sent          | Clicked             |
| Email         |   |                                      |              |           |                                       |                                 |               |                     |
| SMS           |   | ทดสอบ                                |              | Delivered | 05/31/24, 7:59:00 am                  | 05/31/24, /:59:00 am            | 1             | 100.00 %            |
| Templates     |   |                                      |              |           |                                       |                                 |               |                     |
| Automated     |   |                                      |              |           |                                       |                                 |               |                     |
|               |   |                                      |              | Message   | s sent through our API or WordPress F | lugin can be found in Delivery. |               |                     |
| Journeys      |   |                                      |              |           |                                       |                                 |               |                     |
| Audience      | ^ |                                      |              |           |                                       |                                 |               |                     |
| Segments      |   |                                      |              |           |                                       |                                 | Homepage Blog | Status Page Twitter |
| Subscriptions |   |                                      |              |           |                                       |                                 |               |                     |

Then name the topic and text in the box as desired You can see an example of Push Notification on the right-hand side.

| neSignal          | Q  | 1. Audience                   |          |                     |                                |
|-------------------|----|-------------------------------|----------|---------------------|--------------------------------|
| PaymentSystem     | •  | Send to particular segment(s) |          |                     |                                |
| ② Dashboard       | î  |                               |          |                     |                                |
| 💬 Messages        | ^  | 2. Message                    |          | S Dynamic Conter    | it 📕 A/B Test 🛷 Send Test Push |
| Push              |    | S Add Languages               |          |                     |                                |
| In-App            |    | Title                         |          |                     |                                |
| Email             |    | Title (Any/English)           | •        |                     |                                |
| SMS               |    | Message*                      |          |                     |                                |
| Templates         |    | Message (Any/English)         | 0        |                     |                                |
| Automated         |    | incodage (rai) Ergiony        |          |                     |                                |
| 🛓 Journeys        |    |                               |          | PaymentSystem • now | ^                              |
| 2: Audience       | ^  | Image                         |          | Default message     |                                |
| Segments          | l  | Upload or input url           | B Upload |                     |                                |
| Subscriptions     |    | Launch URL                    |          |                     |                                |
| Test Subscription | าร | http://bit.ly/abc             |          |                     |                                |
| ය Delivery        | ^  | > Platform Settings           |          |                     |                                |
| Sent Messages     |    | > Advanced Settings           |          |                     |                                |

But if we want You can set the delivery time in advance by selecting Specific Time in the Delivery Schedule section.

| ien should this message start sending? 🔞 | Message will start sending Friday, May 31, 2024 11:24 AM UTC+07:00 |
|------------------------------------------|--------------------------------------------------------------------|
| Immediately                              |                                                                    |
| Specific Time                            |                                                                    |
| <b>May</b> 31, 2024 11:24 AM             |                                                                    |
| r user optimization? 🔞                   |                                                                    |
| Send to everyone at the same time        |                                                                    |
| Intelligent Delivery                     |                                                                    |
| Custom time per user timezone 🔮          |                                                                    |

Can be set for any day and time.

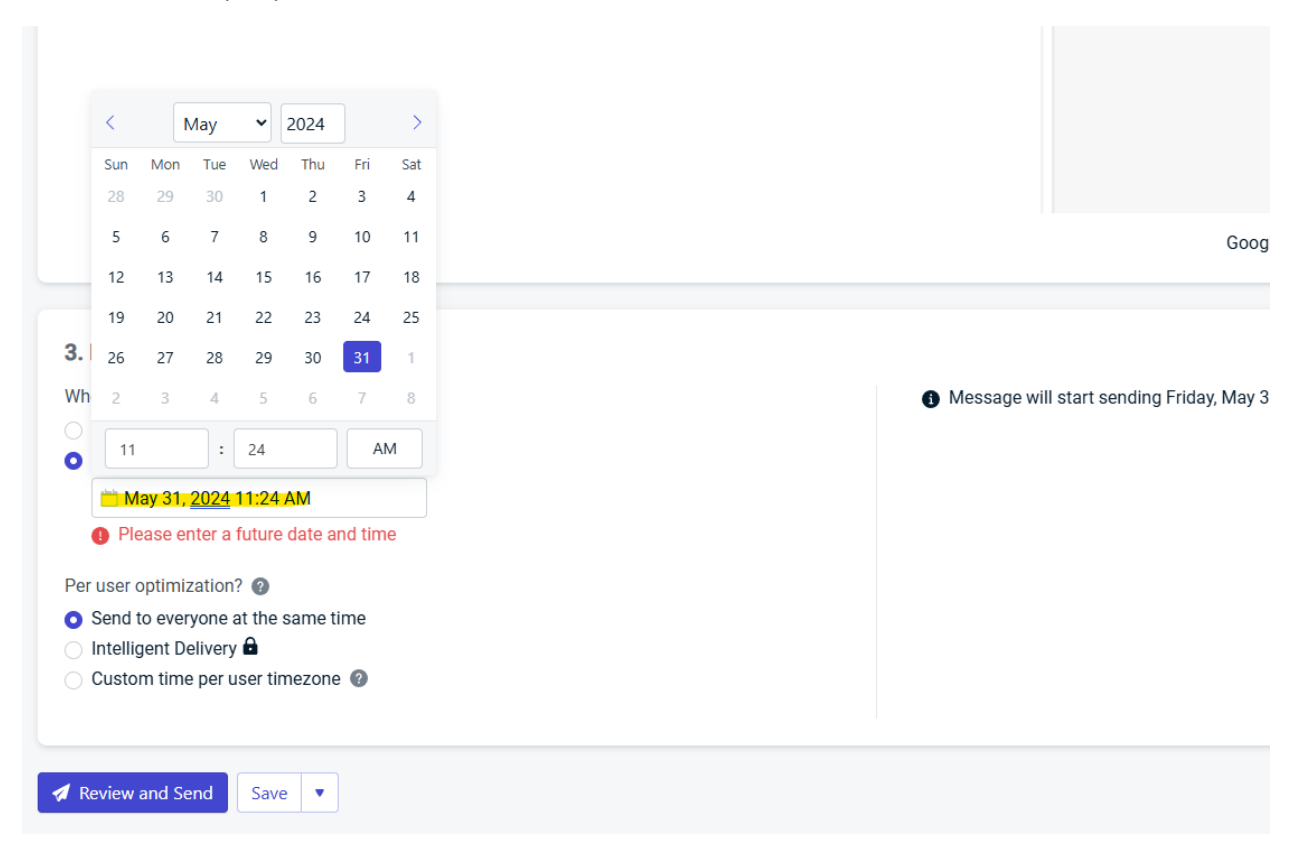

When you want to send, select Review and Send at the bottom.

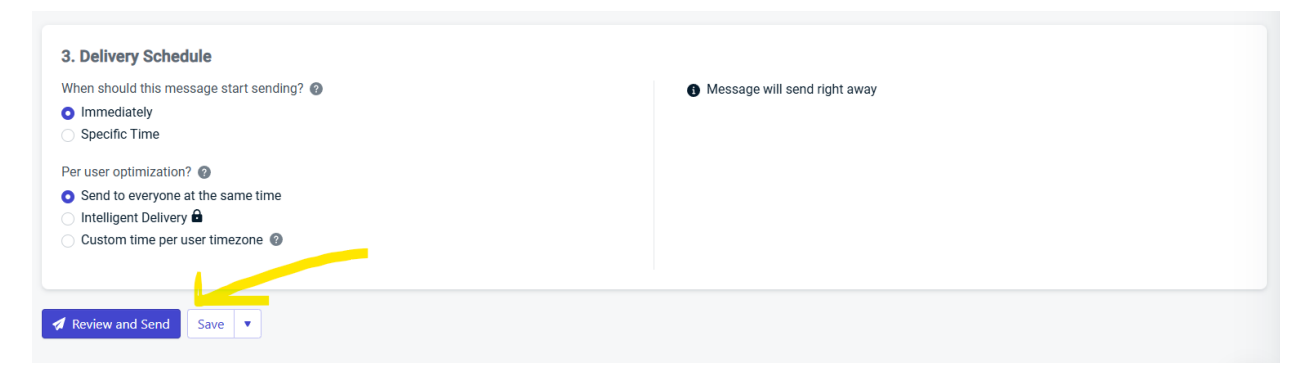

| ×          |                        |                     | Review Your Message   |
|------------|------------------------|---------------------|-----------------------|
|            |                        |                     | Audience              |
|            |                        | PaymentSystem       | Арр                   |
|            |                        | 1                   | Estimated recipients  |
|            |                        | Total Subscriptions | Included segments     |
|            |                        |                     | Message               |
| ogle Andro |                        | -                   | Platforms             |
|            |                        | ทดสอบ 👙             | Title                 |
|            |                        | ทดสอบการส่งข้อความ  | Message               |
|            | <b>\</b>               |                     | Schedule              |
|            |                        | Send immediately    | Start sending         |
|            |                        | Deliver immediately | Per user optimization |
| V          |                        |                     |                       |
| d Message  | Make Changes Send Mess |                     |                       |
|            |                        |                     |                       |
|            |                        |                     |                       |

You will see a preview before sending. If you are confident, press Send Massage and send it immediately.

And when sent, you will be able to see the results on the Push page to see how many devices have been sent. And how many % of people have clicked

| neSignal      | Q | One Studio Soft > PaymentSystem > Messages Push Notifications |           |             |                                          |                           |      | New Methods | essage 🔻 |
|---------------|---|---------------------------------------------------------------|-----------|-------------|------------------------------------------|---------------------------|------|-------------|----------|
| PaymentSystem | • |                                                               |           |             |                                          |                           |      |             |          |
| 2 Dashboard   | î | All Sent Scheduled Drafts                                     | A/B Tests |             |                                          |                           |      |             |          |
| 🐖 Messages    | ^ |                                                               |           |             |                                          |                           |      |             |          |
| Push          |   | Y Add Filter                                                  |           |             |                                          |                           |      |             |          |
| In-App        |   | Name                                                          | Labels    | Status      | Sent At                                  | Created At                | Sent | Clicked     |          |
| Email         |   | พดสอบการส่งข้อความ                                            |           | Delivered   | 05/31/24, 11:37:02 am                    | 05/31/24, 11:37:02 am     | 1    | 0.00 %      |          |
| SMS           |   | Notau                                                         |           | Delivered   | 05/21/24 7:59:00 pm                      | 05/21/24 7:50:00 am       | 1    | 100.00 %    | _        |
| Templates     |   | NNHALI                                                        |           | Delivered   | 03/31/24,7.39.00 am                      | 03/31/24,7.39.00 am       |      | 100.00 %    |          |
| Automated     |   |                                                               |           |             |                                          |                           |      |             |          |
| Journeys      |   |                                                               |           | Messages    | sent through our API or WordPress Plugin | can be found in Delivery  |      |             |          |
| X Audience    | ^ |                                                               |           | inessages : | and allough our ran of Worderless ridgin | can be round in beilvery. |      |             |          |
| Seaments      |   |                                                               |           |             |                                          |                           |      |             |          |